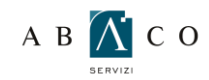

2

### GUIDA ALLA CONFIGURAZIONE DI OUTLOOK 2010

Prima di procedere alla configurazione assicurati di aver installato il certificato come indicato nella guida: GUIDA PER L'INSTALLAZIONE DEL CERTIFICATO.

Per procedere alla configurazione, clicca su I pulsante "Start" in basso a sinistra, e poi su "Pannello di controllo"

(ATTENZIONE! Se già disponi di un account, per modificarlo fai click sulla scheda "File". Nella scheda "Informazioni" fai click su "Impostazioni account" e poi, nuovamente, su "Impostazioni account". Nella scheda "Posta elettronica" seleziona l'account, e fai click su Cambia. Vai su "Informazioni Server" e segui quindi le indicazioni a partire dal punto 8)

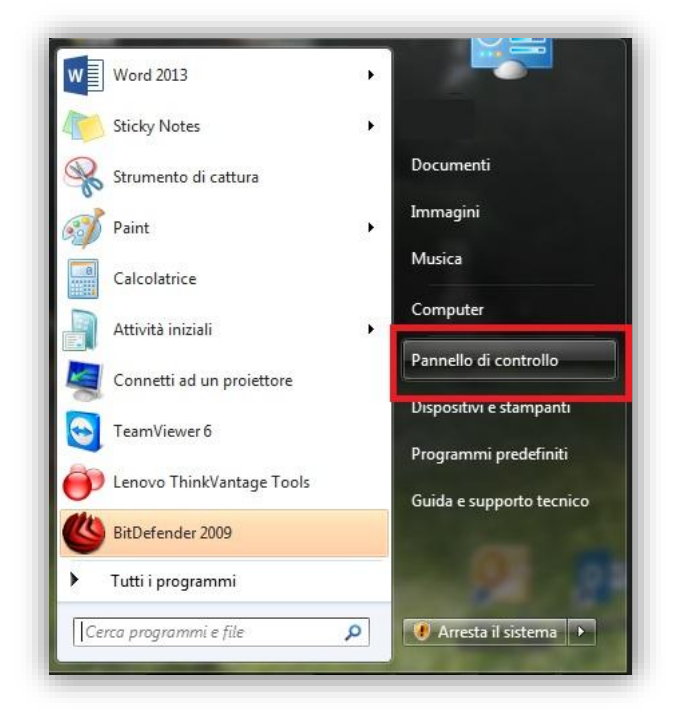

Scorrere fino a trovare la voce "Posta elettronica", e fare doppio click.

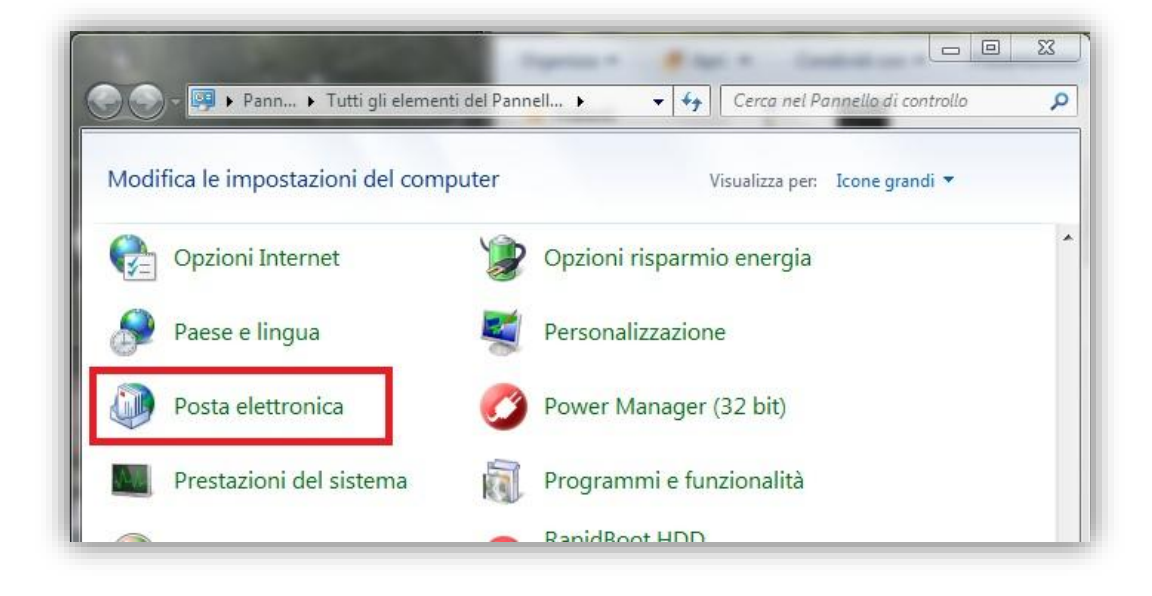

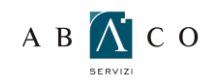

Clicca su "Account di posta",

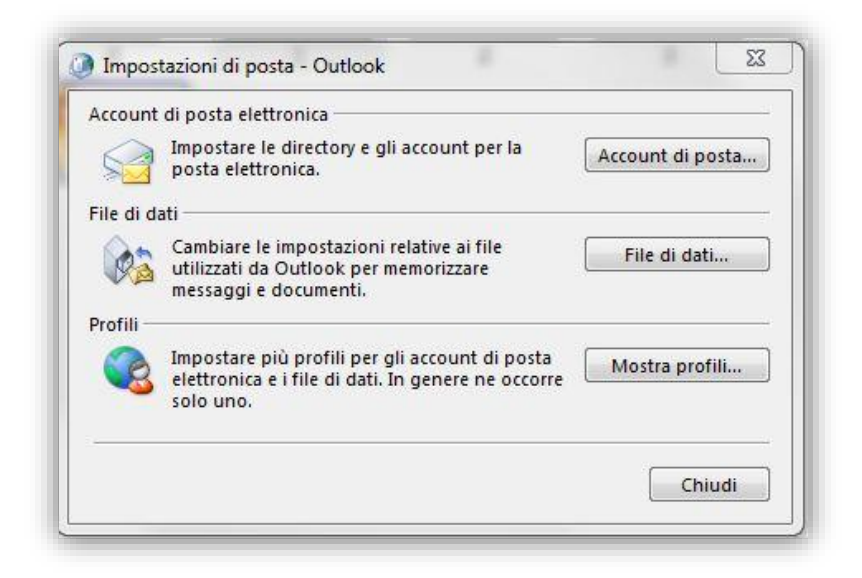

E poi si "Nuovo"

| Account di pos<br>È possibile a | ta elettronica<br>aggiungere o                      | rimuovere u                                         | un account o selezior                                                     | nare un account e mo                        | odificarne le impostazio | oni.     |
|---------------------------------|-----------------------------------------------------|-----------------------------------------------------|---------------------------------------------------------------------------|---------------------------------------------|--------------------------|----------|
| osta elettronica                | File di dati                                        | Feed RSS                                            | Elenchi SharePoint                                                        | Calendari Internet                          | Calendari pubblicati     | Rubriche |
| 🗃 Nuovo 🛠                       | Correggi                                            | 🚰 Cambia                                            | a 📀 Imposta con                                                           | ne predefinito 🗙 F                          | limuovi 🕈 🗸              |          |
| Nome                            |                                                     |                                                     | Tip                                                                       | 0                                           |                          |          |
|                                 |                                                     |                                                     |                                                                           |                                             |                          |          |
| Ion l'account sel               | ezionato i nuo<br><b>f.giordan</b> o<br>nel file di | ovi messagç<br>D <b>@flagmail</b> .<br>dati C:\User | ji vengono recapitati<br><b>it\Posta in arrivo</b><br>s\Flavia\\Outlook\f | nella posizione segu<br>.giordano@flagmail. | Jente:<br>it.ost         |          |

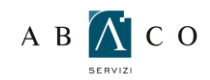

5

## GUIDA ALLA CONFIGURAZIONE DI OUTLOOK 2010

Seleziona "Configura manualmente le impostazioni del server o tipi di server aggiuntivi"

| C Account di posta elettr     | onica                                                                   |
|-------------------------------|-------------------------------------------------------------------------|
| <u>N</u> ome:                 | Econologi Alice Circa)                                                  |
| Indirigzo di posta elettronic |                                                                         |
|                               | Esemplo: ciccu@contoso.com                                              |
| Password:                     |                                                                         |
| ⊆onferma password:            | Distance in concurrent Fermitics and previation all consults Technicals |
|                               | Digipare la passivora rumida dal providen di servici di dernes,         |
| C <u>s</u> ms                 |                                                                         |
| <u>s</u> ms                   | Digitare la password fornita dal provider di servizi Unterneti.         |

Scegli l'opzione "Microsoft Exchange o servizio compatibile"

| Scegliere il | servizio                                                                                                    |  |
|--------------|----------------------------------------------------------------------------------------------------|--|
| c            | Posta elettronica Internet<br>Connetti al server POP o IMAP per inviare e ricevere messaggi di posta elettronica.                                         |  |
| e            | Microsoft Exchange o servizio compatibile<br>Connetti e accedi ai messaggi di posta elettronica, al calendario, ai contatti, ai fax e ai messaggi vocali. |  |
| G            | <b>SMS</b><br>Connetti a un servizio di messaggistica per dispositivi mobili.                                                                             |  |
|              |                                                                                                    |  |

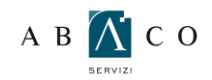

Come Server imposta "abamx01.abacoteam.local", e come Nome utente il tuo nome e cognome.

| Immettere le infor                                      | nazioni necessarie per connettersi a Microsoft Exchange o a un servizio compatibile. |
|---------------------------------------------------------|--------------------------------------------------------------------------------------|
| Digitare il nome server d<br>rivolgersi al monifica del | lell'account in uso. Se non si conosce il nome del server,                           |
| Server:                                                 | abamv01.abacoteam.local                                                              |
|                                                         | Use model) à cache                                                                   |
| Digitare il nome utente d                               | dell'account in uso.                                                                 |
| None sterie:                                            | P. rossi                                                                             |
| These Sector                                            | Truck                                                                                |
|                                                         |                                                                                      |
|                                                         |                                                                                      |
|                                                         |                                                                                      |
|                                                         |                                                                                      |
|                                                         | Altre importation                                                                    |
|                                                         |                                                                                      |

Cliccando su "Altre Impostazioni" si aprirà una finestra come quella successiva:

| enerale    | Impostazioni avanzate   Sicurezza   Connessione      |
|------------|------------------------------------------------------|
|            | di Exchange                                          |
| igitare il | nome da assegnare all'account, ad esempio "Lavoro" o |
| /licrosofi | t Exchange",                                         |
| n.rossi    |                                                      |
| All'avvid  |                                                      |
| • Rile     | va automaticamente lo stato della connessione        |
| C Veri     | fica manualmente lo stato della connessione          |
|            | Scegli il tipo di connessione all'avvio              |
| _ St       | ato connessione predefinito                          |
| 6          | 🖯 Connetti tramite rete                              |
| C          | ) Avvia sessione offline con Connessione remota      |
| 30         | secondi al timeout della connessione al server       |
|            |                                                      |
|            |                                                      |
|            |                                                      |
|            |                                                      |
|            |                                                      |
|            | OK Annulla Applica                                   |

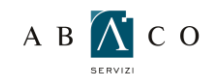

Vai nella scheda "Connessione", e <u>spunta</u> la voce "Connetti a Exchange tramite http". Clicca quindi su "Impostazioni proxy Exchange"

| Gen | rale   Impo              | stazioni         | i avanzate                | Sicure               | ezza   | Connessi    | one      |
|-----|--------------------------|------------------|---------------------------|----------------------|--------|-------------|----------|
| Cor | nessione                 |                  |                           |                      |        |             |          |
|     | Usa queste<br>Exchange q | impost<br>Juando | azioni per<br>si lavora ( | la conne<br>offline: | ission | e a Micros  | oft      |
| •   | Connession               | e trami          | te rete lo                | cale (LAN            | 0      |             |          |
| C   | Connession               | e trami          | te linea te               | lefonica             |        |             |          |
| C   | Connession               | e telefo         | onica di In               | iternet E            | xplore | r o di terz | í.       |
| Mox | em<br>Usolosego          | ente co          | mession                   | e remoto             |        |             |          |
|     |                          |                  |                           |                      | Ψ.     |             |          |
|     | Proprietà                |                  | Aggiun                    | ₽m.                  |        |             |          |
| Out | ook via Inte             | rnet             |                           |                      |        |             | 1        |
| P   | Connetti a i             | Exchan           | ge tramite                | HTTP                 |        |             |          |
|     | Impostaz                 | ioni pro         | oxy Excha                 | nge                  | I      |             |          |
|     |                          | _                |                           | _                    |        | _           | <u> </u> |

Nell'apposito spazio bianco di fianco ad https:// scrivi "mail.abacoteam.com" (senza le virgolette), <u>assicurati che entrambe le voci</u> "Con reti veloci..." e "con reti lente..." siano spuntate e dal menù a tendina delle "Impostazioni autenticazione proxy" scegli "Autenticazione di base"

| mpostazioni co                                              | nessione                                                    |                                                      |                  |
|-------------------------------------------------------------|-------------------------------------------------------------|------------------------------------------------------|------------------|
| Isa questo URL                                              | per la connessione al serv                                  | er proxy per Exchange:                               | ĝ.               |
| ktps://  mai.                                               | ibacoteam.com                                               |                                                      |                  |
| Connett                                                     | solo a server proxy con il                                  | seguente nome entità n                               | iel certificato: |
| <ul> <li>✓ Con reti vel</li> <li>✓ Con reti leni</li> </ul> | ci, connetti prima tramite I<br>e, connetti prima tramite I | ITTP, quindi tramite TCP<br>ITTP, quindi tramite TCP | ejue<br>jue      |
| mpostazioni au                                              | enticazione proxy                                           |                                                      |                  |
| lsa questa auti                                             | nticazione per la connessi                                  | one al server proxy per                              | Exchange:        |

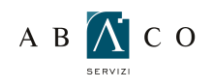

Cliccando su "Ok" si aprirà la finestra successiva. Inserire come nome utente il tuo, nella formula "abacoteam\inizalenome.cognome" e come password la tua password di posta. Clicca su "Ok"

11

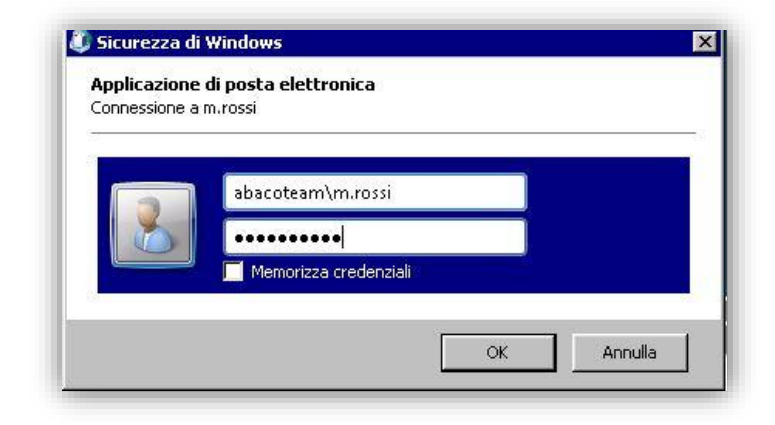

Clicca quindi su "**Controlla nome**", e assicurati che il tuo venga riconosciuto. Apparirà come nell'immagine successiva. Clicca su "**Avanti**"

| Immettere le infor                                      | rver<br>mazioni necessarie per connettersi a Microsoft Exchange o a un servizio comp | atble.             |
|---------------------------------------------------------|--------------------------------------------------------------------------------------|--------------------|
| Digitare il nome server o<br>rivolgersi al provider del | lell'account in uso. Se non si conosce il nome del server,<br>l'account.             |                    |
| Server:                                                 | abam/01.abacoteam.local                                                              |                    |
|                                                         | Usa mod () 6 cadre                                                                   |                    |
| Digitare il nome utente (                               | dell'account in uso.                                                                 |                    |
| Nome utente:                                            | Mario Rossi Abaco Team Sistemi Gortzola nome                                         |                    |
|                                                         |                                                                                      |                    |
|                                                         |                                                                                      | _                  |
|                                                         |                                                                                      |                    |
|                                                         |                                                                                      |                    |
|                                                         |                                                                                      |                    |
|                                                         |                                                                                      | Altre impgstazioni |
|                                                         |                                                                                      |                    |

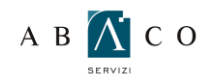

13

## GUIDA ALLA CONFIGURAZIONE DI OUTLOOK 2010

Infine clicca su "Fine"

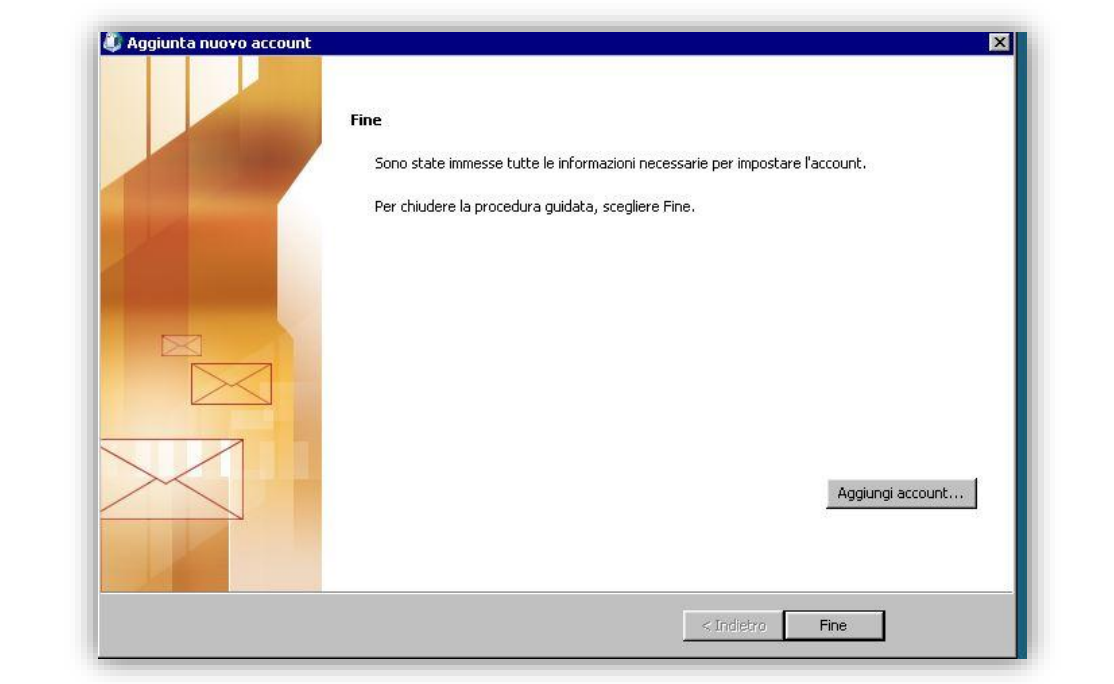